## (4) 振込金額修正

## 詳細手順

振込金額の修正

| 3 大崎田                                                                                                    | Life damp                           |          |          | 100-0   | Brow Mors             | -            |
|----------------------------------------------------------------------------------------------------|-------------------------------------|----------|----------|---------|-----------------------|--------------|
| 1014 4016-1                                                                                                    | · A serie to march to and a         | nen here |          |         | 107710                | 10           |
| VIII -                                                                                                    | COMPANY & COMPANY                   | CO.      | -        | -       | -                     | 100          |
| and and                                                                                                    | Cases Browney                       |          |          |         | -                     | -            |
| #1.#A                                                                                                    | NO-XORD (MEND (D                    |          | CORDER N | 14100   | IN LAUR               |              |
|                                                                                                    |                                     |          | #141     | #2.CE   |                       | NB10115      |
| A-1 2440                                                                                                    | Demon. C. Commission (201-2)        | ALLAN W  | #43.udm  | 11044   | ALT-D-R. B            |              |
| eit antifett i                                                                                                    | France International                | inte-    |          |         |                       |              |
| 1)出意用                                                                                                    | 14                                  |          |          |         |                       |              |
| 8400-t .                                                                                                    | 42104140                            | 1        | 120      | 101 102 | P-                    | 11           |
| 184                                                                                                    | 1.587(21.67)81                      | -        |          | -       | -                     |              |
|                                                                                                    |                                     |          |          |         |                       |              |
| Z) Bios                                                                                                    | -28408                              |          |          |         |                       | -            |
|                                                                                                    | N FT 10                             |          |          |         |                       |              |
| 11040                                                                                                    | 11100                               |          |          |         |                       | 100          |
|                                                                                                    |                                     |          |          |         |                       |              |
| 3) 1944-                                                                                                    | 質 (憲法先務報)                           |          |          |         |                       |              |
| -                                                                                                    | YEALDY BE SHOW IS                   | HOW      | -        |         | an other              |              |
|                                                                                                    | 981A94010+1841                      |          | *1.19    | and the | Section.              |              |
|                                                                                                    | and a start                         |          |          |         |                       | $7 \times$   |
| HERE'                                                                                                    | #10-31039                           |          | Juner    | 100     | 10.000                | 188          |
|                                                                                                    | 1110 (101)<br>1110 (101)            |          |          |         |                       |              |
| NACES OF COLUMN                                                                                                    | Brit street<br>Ele-<br>Ele-traffej  |          | -        |         |                       |              |
|                                                                                                    |                                     |          | 2000-4   | 1000    | 140,000,001           | 1821         |
|                                                                                                    | 1000 T1201                          |          | 20007    |         |                       |              |
|                                                                                                    | December                            |          |          |         |                       |              |
| -                                                                                                    | 10-<br>20-200                       |          | and a    | -       |                       | and a        |
|                                                                                                    | 040 831                             |          | 1000     | 1.25    | and the second second |              |
|                                                                                                    | 198.4                               |          | 1.000    |         |                       | $\mathbf{V}$ |
|                                                                                                    | hu +                                |          |          | 8477 FE | ADITAN<br>OTSTEM      |              |
| 4) 10.00 (C                                                                                                    | 意用/1スワード入力<br>車 1211年 80482月111-193 | n.1284   |          |         |                       |              |
| Existing ()                                                                                                    | (inter                              | 1        | _        |         |                       | 000          |
|                                                                                                    |                                     |          |          |         |                       | 1000         |
|                                                                                                    |                                     | 1998     |          |         |                       |              |
|                                                                                                    |                                     |          |          |         |                       |              |
| mail:                                                                                                    |                                     |          |          |         |                       |              |
| and the second second se |                                     |          |          |         |                       |              |

振込データ確認画面(P3-62)から振 込明細データの修正を行います。

振込金額の修正を行う明細の リックします。

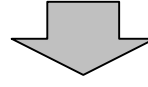

| <b>B</b> 大崎区  | HE DOW                         | 10.0-48100                 | CHERT                                    |
|---------------|--------------------------------|----------------------------|------------------------------------------|
| 1014 APR- 0   | THE REPORT OF THE PARTY OF THE | 185                        | in term                                  |
| 102 102       |                                |                            | -                                        |
| ARA .         | STARS WARE COMEN INCO          | ALL NE COMPLEX             |                                          |
| ANNE          |                                |                            | 4-10-1443-1-1244804<br>251-24621-4-16424 |
| RCOMPACY      | E.PERFECTERI, CIERL            | A Difference of the second |                                          |
| <b>用</b> 込充纳则 |                                |                            |                                          |
| -             | 4010040340075 82               | RCHM                       | 24-768                                   |
|               | (7)                            |                            | xe 99, w-                                |
|               | (1)                            | >                          |                                          |
|               |                                | *******                    |                                          |
|               |                                | ***                        |                                          |

金額修正画面が表示されますので、修正項 目を入力します。

(ア)登録されている振込金額が表示されますので、振込金額を修正する場合は修正後の振込金額を入力してください。

▶ (イ) 登録 をクリックすると、修正後の振 込内容で振込データ確認画面が表示され ます。

> 振込データ確認画面が表示されますので、 修正内容を確認して登録処理を行います。 なお、登録処理は「P3‐62~63」を 参照してください。

メモ 金額修正画面にて修正した内容は振込デー 夕確認画面に表示されますが、登録処理を 行わないと実際の振込データには反映され ません。

修正内容が間違っている場合やほかの明細 を修正したい場合は、再度、 以降の手順 を行います。

|                              | and the radi web wold                   | -        | _             | _         |                            | _        |  |
|------------------------------|-----------------------------------------|----------|---------------|-----------|----------------------------|----------|--|
| 3 大崎田                        | 理由师                                     |          |               | 12.9-4    | Street married             |          |  |
| JICEAN-                      | a el proviente a ser chivo analismo de  | 1142     |               |           | APR THE                    | *        |  |
| H 2 (18)                     | CHEST TRANSIC APPENDE                   |          | -             | -         | STATISTICS.                | 12       |  |
| BURN -                       | and state in the second strength        | -        | -             | 1.000     | TANK BR                    |          |  |
|                              |                                         | 1        | -             |           |                            |          |  |
|                              | 100                                     |          | ****          | 1000      | 19日1日日-田市福<br>12月1日-大一覧1日第 | 山下 白泉田市中 |  |
| 100206                       | Beard, C. Photogenetics - Public        | 1. 13.84 | Repairing the | 000004    | Sector Sector              |          |  |
| NC FIRTLY                    | CTURED, INCOMENCINE, CORP.              |          |               |           |                            |          |  |
| <ol> <li>(1) 1811</li> </ol> | 10                                      |          |               |           |                            |          |  |
| 040x-4                       | abrindadi                               | 1.000    | 100           |           |                            |          |  |
| 2.84                         | 10000000                                | 1100     | -             | 1.9 00    | NTC .                      |          |  |
| Wi man                       |                                         |          |               |           |                            |          |  |
| (E) midor                    |                                         |          |               |           |                            |          |  |
| Machine .                    | and off                                 |          |               |           |                            |          |  |
| -TRANS                       | and and and and and and and and and and |          |               |           |                            |          |  |
|                              |                                         |          |               |           |                            |          |  |
| (3) HH-                      | 與 (第62代的種)                              |          |               |           |                            |          |  |
| -                            | \$510284 \$440 X208                     | U.  -    | 10125         | -         | 20-268                     | 1.45     |  |
| and the second               | 2911-940-07-0847                        | 1        | 81.29         | 7-        |                            | 00       |  |
|                              | En-1002110                              |          | Desire.       | 100       |                            |          |  |
| - and the second             | 19 4000 ·                               | _        |               | 1000      | 100-000-00-T               | 1921     |  |
|                              | 100.000                                 |          | 20191         |           |                            |          |  |
|                              | toth Report ( and                       |          |               |           | -                          |          |  |
| interests.                   | Bell (Table)                            |          | Tanan I       | 100       |                            | 1001     |  |
|                              | 100 000                                 |          |               |           |                            | _        |  |
|                              | ed-to-second                            |          |               |           |                            |          |  |
| -                            | Life<br>But stores                      |          | Sec. 1        |           |                            | -        |  |
|                              | 040 721                                 |          | -             |           | 100 million (100)          | 14.8.1   |  |
|                              | 3e H.                                   |          |               |           |                            |          |  |
|                              |                                         |          |               | 10.00 mil |                            |          |  |
| (R) married                  | and the second second                   |          | _             |           |                            |          |  |
| (a) 10.000                   | Energy - PAG                            |          |               |           |                            |          |  |
|                              | a world, and the real for the real      | 1.000    | -             |           |                            |          |  |
| seacre :                     | Cont .                                  |          | 1.            |           |                            |          |  |
|                              |                                         |          |               |           |                            |          |  |
|                              |                                         | 1998     |               |           |                            |          |  |
|                              |                                         |          |               |           |                            |          |  |
|                              |                                         |          |               |           |                            |          |  |
| 20 K                         |                                         |          |               |           |                            |          |  |